### How student can access the service

Following are the steps through which student can access the Service:

## **1** – Student Registration and Login

- 1) First of all students will purchase the plan from VLE. VLE will login to the Digital Sewa Portal and advice them to choose the plan as per their requirement. Once the payment is successful, candidate can start accessing TOPPR service.
- 2) No other Notification will be received in Email or mobile number after registration. Therefore student can directly access Toppr.com.

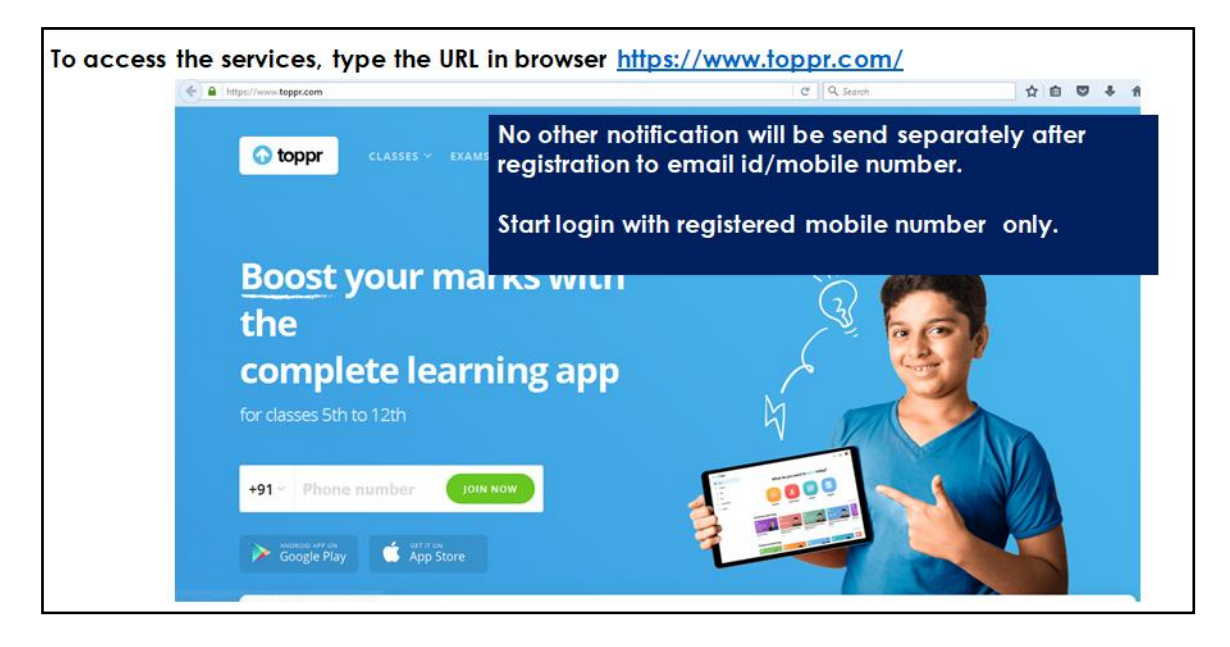

3) Click on login button

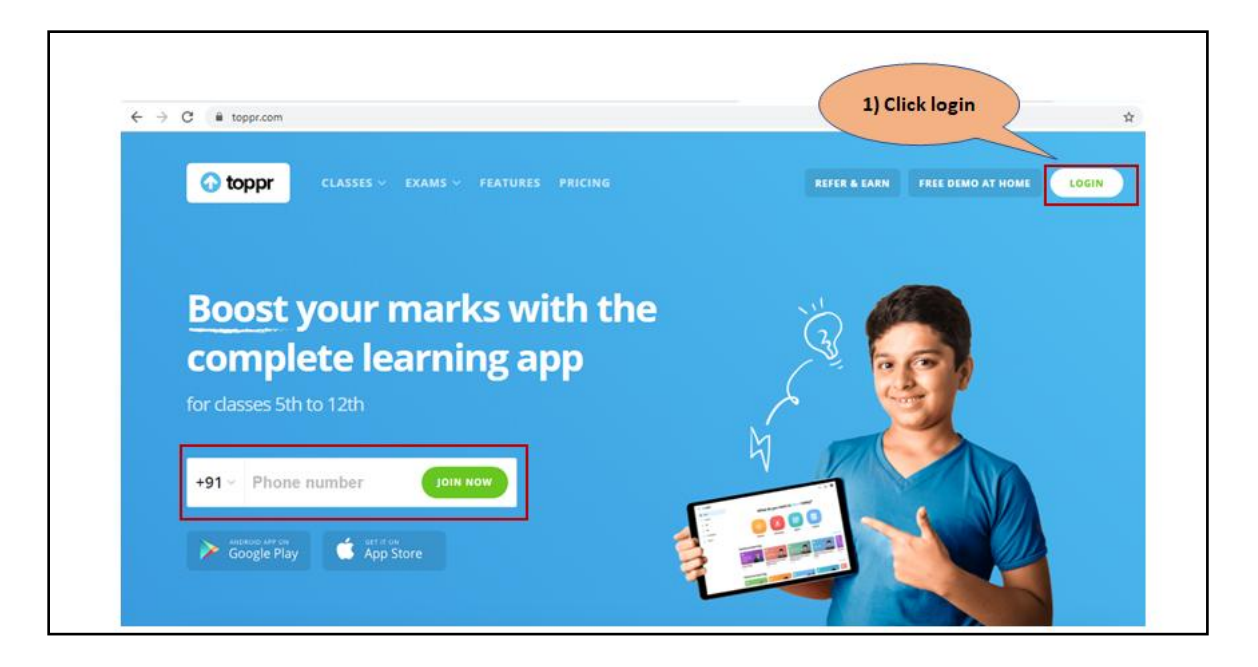

### 4)

| https://www.toppr.com                                                                                                    |                 | C Q Search                                 |  |
|----------------------------------------------------------------------------------------------------|-----------------|--------------------------------------------|--|
| toppr     classes - examp     classes - examp     classes | Login           | 2) Enter<br>registered<br>mobile<br>number |  |
| loost your ma<br>he                                                                                                    | +91 77123456789 |                                            |  |
| omplete learr                                                                                                    | 1               |                                            |  |

5)

| ( https://www.toppr.com                                                                                                    | C Q. Starch                                                                                                    | 200469                  |
|----------------------------------------------------------------------------------------------------|----------------------------------------------------------------------------------------------------|-------------------------|
| The second second secon | <ul> <li>← BACK</li> <li>Contraction</li> <li>Contraction&lt;</li></ul> | RN FREE DEMO AT ROME LO |
| the<br>complete learn<br>for classes 5th to 12th                                                                                                    | LOGIN                                                                                                    |                         |

6) Student will select the respective class, school board and competitive exams if they are preparing for any.

| >Select Class                                                                           |                            |                  |                        |                  |     |
|-----------------------------------------------------------------------------------------|----------------------------|------------------|------------------------|------------------|-----|
| ← → C                                                                                   |                            |                  |                        |                  | ☆ ( |
| 🕢 toppr                                                                                 |                            | Customize your   | own syllabus           |                  |     |
| 1) Select the sa<br>class as selecte<br>registration fo<br>and Click on n<br>to proceed | ame<br>ed in<br>orm<br>ext | I am in          | Class                  |                  |     |
|                                                                                         | <b>5</b> <sup>th</sup>     | 6 <sup>th</sup>  | <b>7</b> <sup>th</sup> | 8 <sup>th</sup>  |     |
|                                                                                         | <b>9</b> <sup>th</sup>     | 10 <sup>th</sup> | 11 <sup>th</sup>       | 12 <sup>th</sup> |     |
|                                                                                         |                            |                  |                        |                  |     |
|                                                                                         |                            |                  |                        |                  |     |
|                                                                                         |                            |                  |                        |                  |     |
|                                                                                         |                            | NEX              | кт                     |                  |     |

| 🕤 toppr                 | Customize your own syllabus                                                                                                    | ×                              |
|-------------------------|----------------------------------------------------------------------------------------------------|--------------------------------|
| $\overline{\mathbf{e}}$ | My school board is 2) Select school board is                                                                                                    | ct the<br>oard or              |
|                         | CBSE CHARGE Control for the control of the control of the control | see all<br>board is<br>he list |
|                         | ICSE Searchary Education                                                                                                    |                                |
|                         | Maharashtra State Board                                                                                                    |                                |
|                         |                                                                                                    |                                |

| 🕢 toppr | Customize your own syllabus Select the                                                                         |
|---------|----------------------------------------------------------------------------------------------------|
| ¢       | I am preparing for the exams<br>You can select multiple options                                                |
|         | NSO National Science Olympiad  NSTSE National Science Olympiad  NSTSE National Science Taken Search Camination |
|         | IMO Extensional Math Openpiad                                                                                  |
|         | IGKO International Canvest Accuringly Openpiad                                                                 |

7) After all selections, syllabus is all set to start study.

| o toppr | cungay change-synaxiay mcanuf                          | Customize your own syllab | JS.                        |  |
|---------|--------------------------------------------------------|---------------------------|----------------------------|--|
|         |                                                        | You are all set           |                            |  |
|         | <b>5</b> <sup>th</sup>                                 | 46 Chapters               | 32,189 Questions           |  |
|         | Central Board of<br>Secondary Education<br>NSO and IMO | 22 hrs of video lectures  | 24x7 Available live tutors |  |
|         | Click on start<br>learning to<br>proceed further       |                           | ,                          |  |
|         |                                                        | START LEARNING            |                            |  |

## 2 – Set the Password

### 1) Set the Password and then there will be no requirement for OTP to login.

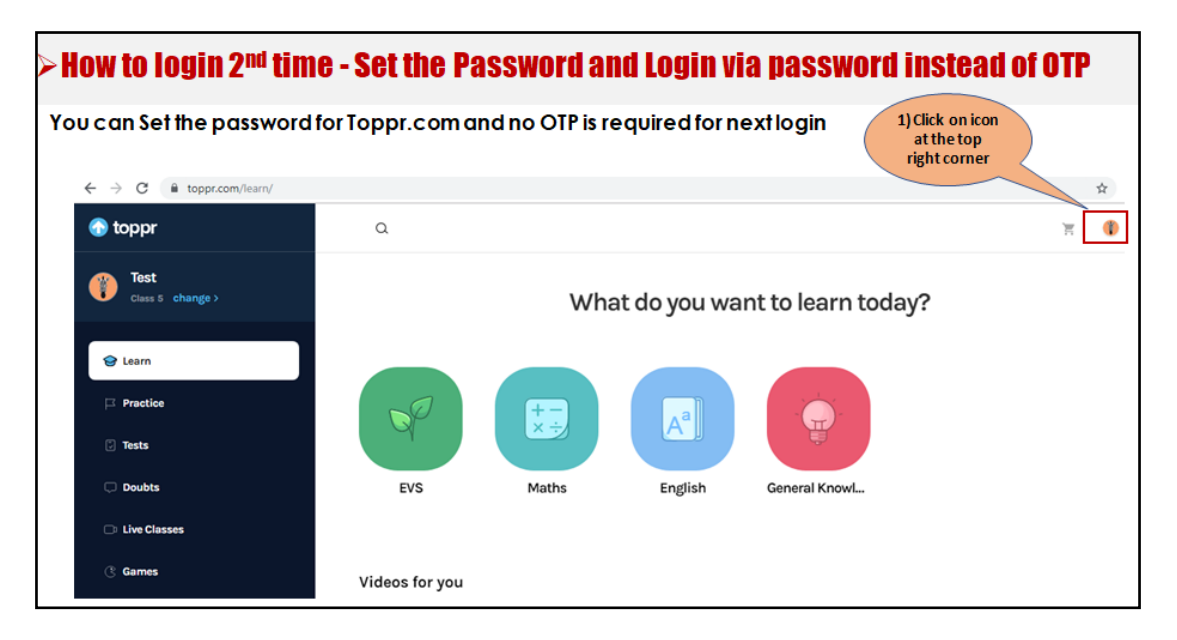

← → C 🔒 toppr.com/learn/ ☆ 🔇 🚯 toppr Q T Ξ Test 8851584904 Class 5 change > What do yo 2) Click on settings Change Class 🕸 Settings 😌 Learn Invite and Earn Practice + -× -: A<sup>a</sup> Ш Share on Facebook f 🖸 Tests 0 Take a Tour Ξ Upgrade English Doubts EVS Maths General Knowl... () Logout Live Classes C Games Videos for you

| ← → C ( a toppr.com/settings/ Toppr | ۵ |              |                 |             | зų |
|-------------------------------------|---|--------------|-----------------|-------------|----|
| Class 5 change >                    |   |              | ŝ               |             |    |
| 😔 Learn                             |   |              | Settings        |             |    |
| ☐ Practice                          |   | CURRENT PLAN |                 |             |    |
| Tests                               |   |              |                 |             |    |
| 🖵 Doubts                            |   | Yor 3) Click | d to Free Plan  | UPGRADE NOW |    |
| Live Classes                        |   | Password     |                 |             |    |
| ③ Games                             |   | EXPLORE      |                 |             |    |
|                                     |   | 8.           | B               |             |    |
| Se For You                          |   | Edit Profile | Change Password | My Orders   |    |
| Dookmarks                           |   |              |                 |             |    |

| $\leftarrow \   \rightarrow $ | C toppr.com/settings/change-password |                                                             |
|-------------------------------|--------------------------------------|-------------------------------------------------------------|
| $\bigcirc$                    |                                      | ♠ > Settings > Change Password                              |
| 5                             | Me<br>Settings                       | Change Password<br>4)Enter Password<br>Details and click on |
| Ц                             | 🛓 Edit Profile >                     | NEW PASSWORD set password                                   |
| ٦                             | Change Password >                    | CONFIRM NEW PASSWORD                                        |
| Ċ                             | Blocked Users >                      |                                                             |
| C                             | 📴 My Orders >                        |                                                             |
| Ø                             |                                      |                                                             |
| 80<br>08                      |                                      |                                                             |

### 3 – Toppr Features

#### Following are the features of the Toppr:

- a. Online Videos, Concepts, Stories
- b. Tests and Competitive Exams Preparation
- c. Personalized Reports

## a. Online Videos, Concepts and Stories

**Videos** - Get an in-depth understanding of concepts by watching short video classes created by experts. Watch these videos in English or Hinglish, and learn the way you want.

**Concepts** - Concepts cover all important definitions and formulae for every chapter.

**Stories** - Stories have the highlights of each chapter.

## Videos

| https://www.toppr.com/learn/ toppr | 1) Click on any of<br>the subject which<br>you want to study | Q. Sepret               | ☆ ê ♥         | *** |
|------------------------------------|--------------------------------------------------------------|-------------------------|---------------|-----|
| Cises 5 change >                   | What do y                                                    | ou want to learn today? |               |     |
| 8 Learn                            |                                                              |                         |               |     |
| Practice                           |                                                              |                         |               |     |
| Tests                              |                                                              |                         |               |     |
| 💭 Doubts                           | EVS Maths En                                                 | glish General KnowL     |               |     |
| 🗅 Live Classes                     |                                                              |                         |               |     |
| () Games                           | Videos for you                                               |                         |               |     |
| 😤 For You                          |                                                              |                         |               |     |
| 🗍 Bookmarks                        |                                                              |                         | Carlos Carlos |     |

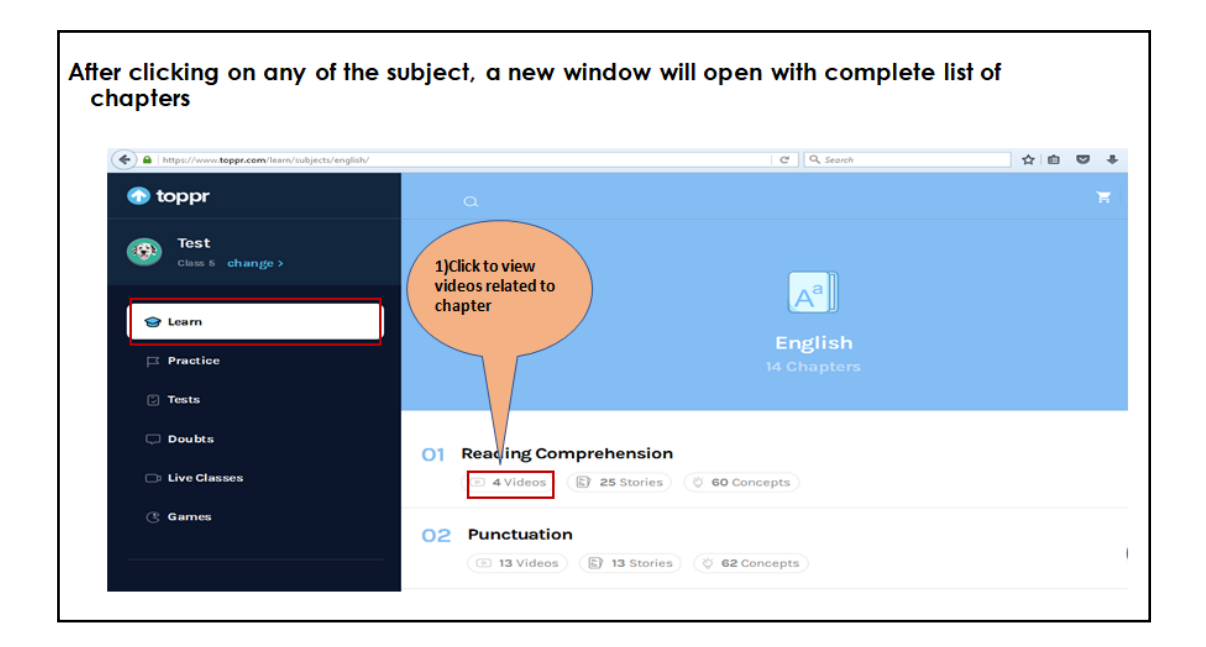

| ~ | C C C Coppr.com/learn/class-5/english/re | ading-comprehension/ come related to<br>selected chapter                                                                                                    |
|---|------------------------------------------|----------------------------------------------------------------------------------------------------|
| 5 |                                          | H > Differit > He                                                                                                    |
|   | Reading Comprehension                    | Gathering Information from the Text                                                                                                    |
| R | EXPLORE CHAPTER                          | The second second secon |
|   | O Video Lectures                         | Gathering Information                                                                                                    |
|   | 🕄 Stories 🔅                              |                                                                                                    |
|   | 🔆 Concepts >                             | Inferences from the Text                                                                                                    |
|   |                                          | The second second secon |
|   |                                          |                                                                                                    |

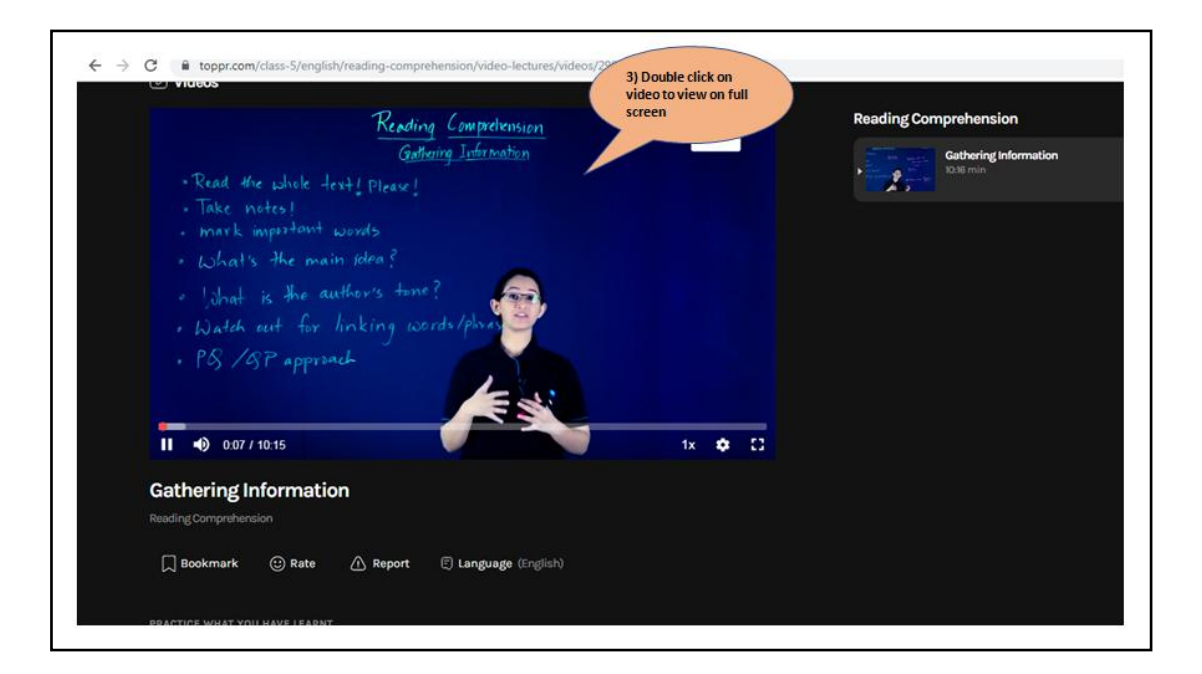

### How to change language in Video Lectures

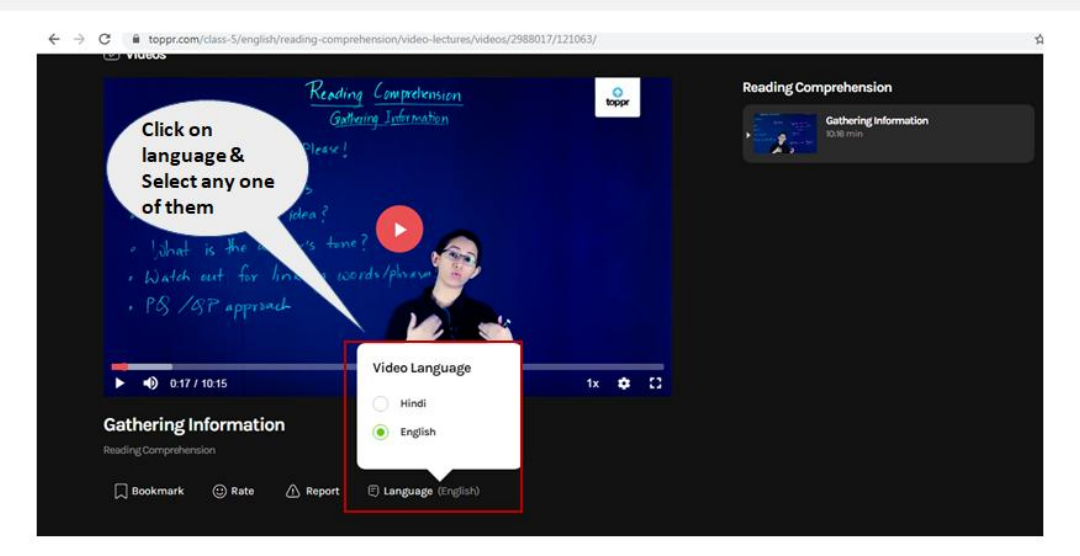

### How to change speed of the video lectures (Slow or fast speed)

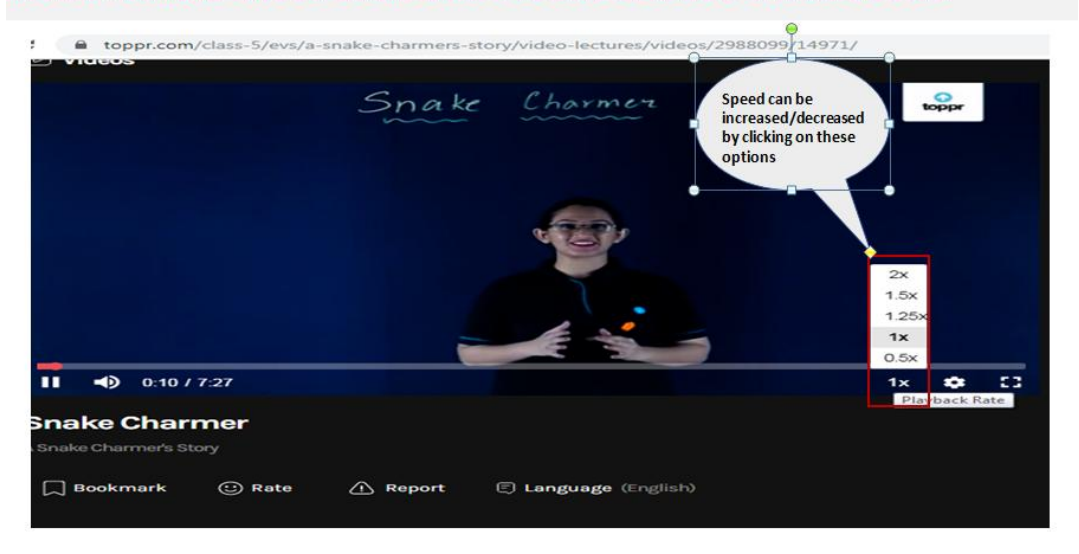

### Concepts

Click on Learn from the main menu and select the subject and chapter which student wants to prepare.

| 0 | toppr        | CBSE 🗸  |           |               |             |                | ۵    | Å   | ¥ |
|---|--------------|---------|-----------|---------------|-------------|----------------|------|-----|---|
|   | Learn        |         |           |               |             |                |      |     |   |
| P | Practice     |         | wnat      | do you wai    | nt to learn | today?         |      |     |   |
| J | Tests        |         |           |               |             |                |      |     |   |
| Ç | Doubts       |         | Ż         | +-<br>×÷      | The         | A <sup>a</sup> |      |     |   |
| ¢ | Live Classes | Physics | Chemistry | Maths         | Biology     | English        | Hist | ory |   |
| ß | Games        |         |           |               |             |                |      |     |   |
| ~ | More         |         | So        |               |             |                |      |     |   |
|   |              | Civics  | Geography | General Knowl |             |                |      |     |   |

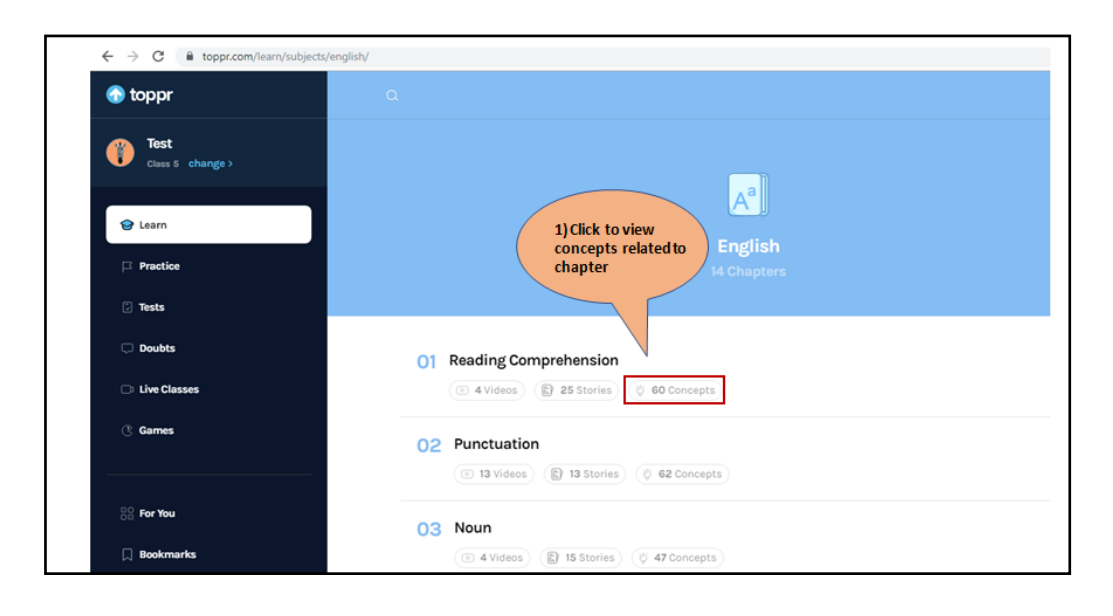

|   | ← List of Chapters                 | Î    | All concept will come after<br>clicking on concepts                                                                                                    | 30                             |
|---|------------------------------------|------|----------------------------------------------------------------------------------------------------|--------------------------------|
| 5 | English<br>Reading Comprehen       | sion | Concepts     Go through all the important definitions and formulae for a quick revision of the chapter                                                                                                    |                                |
|   | EXPLORE CHAPTER                    |      |                                                                                                    |                                |
|   | <ul> <li>Video Lectures</li> </ul> |      | Definition Shortcut Example                                                                                                    |                                |
|   | Stories                            |      | 01 DEFINITION                                                                                                    | C                              |
|   | 🄅 Concepts                         | >    | Obtaining Information<br>When obtaining information from a passage, the student is expected to read the passage carefully<br>completely understand it and become familiar with it, and then select the relevant information in t<br>the question asks for. | in order to<br>he passage that |
|   |                                    |      |                                                                                                    |                                |
|   |                                    |      | 62 DEFINITION Reconstruction of Information                                                                                                    | L                              |
|   |                                    |      | Read the passage and thoroughly understand it. The questions and answers will be framed in word                                                                                                    | s different to the             |

## **Stories**

Click on Learn from the Main menu and selct the subject and chapter for which students want to preapre same s entioned in cocepts and videos.

|                |                                                             | stories option                          |
|----------------|-------------------------------------------------------------|-----------------------------------------|
| 🕢 toppr        | ÷                                                           |                                         |
| 😌 Learn        | Chemistry                                                   |                                         |
| ☐ Practice     | 5 Chapters                                                  |                                         |
| Tests          | VIDEOS STORIES CONCEPTS                                     |                                         |
| ☐ Doubts       | 01 Synthetic Fibres and Plastics                            | View a                                  |
| D Live Classes | Synthetic Fibres Advantage<br>3 mins Disadvanta             | s and<br>ages of Syntheti Fibres        |
| 3 Games        | 2 mins                                                      | 2 mins                                  |
| ✓ More         |                                                             |                                         |
|                | 02 Materials: Metals and Non-Metals                         | View a                                  |
|                | Physical Properties of Metals<br>3 mins<br>2 mins<br>2 mins | Physical Properties of Metals<br>3 mins |
| ass 8 CHANGE   |                                                             |                                         |

**Following are the clips from the stories:** These flash cards help to understand the concept in easy way. These cards can be easily swap to left and right.

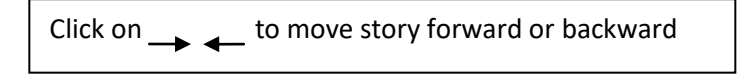

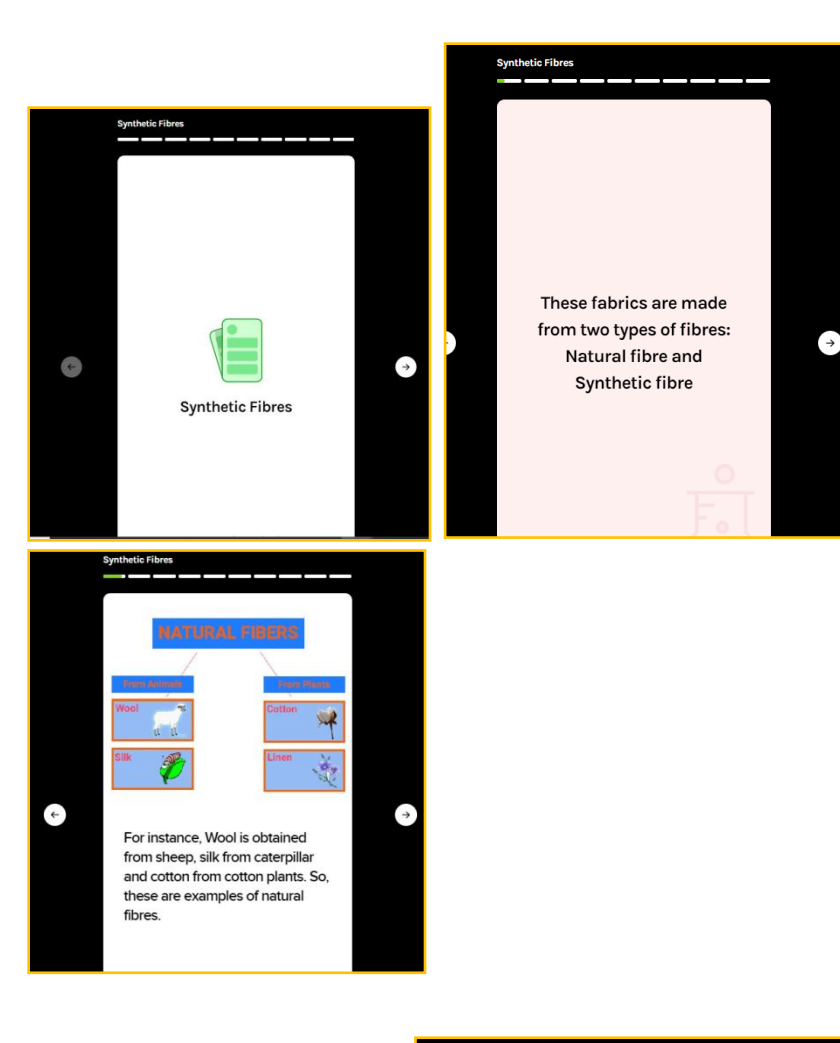

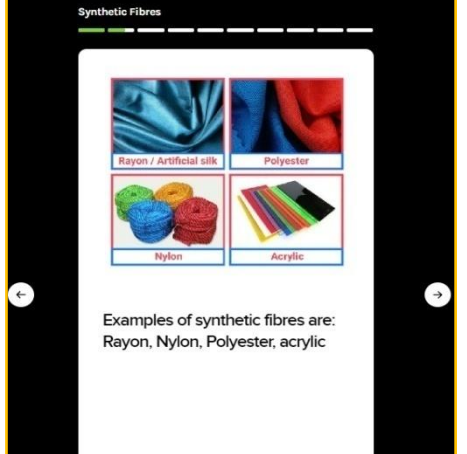

## **Test & Competitive Exams Preparation**

Click on Test from the Main menu and following option will come -

- Test Series Mock Tests, Previous Papers
- Make your own test

| All India Test Series       VIEW ALL         Image: Series       Image: Series         Image: Series       Image: Series         Image: Ser                                                                                                    |   |                                             |                            | Take a Tes                                                           | t       |                    |
|----------------------------------------------------------------------------------------------------|---|---------------------------------------------|----------------------------|----------------------------------------------------------------------|---------|--------------------|
| Image: Second second second                                |   | All India Te                                | st Series                  |                                                                      |         | VIEW ALL           |
| IEO<br>The International English<br>Olympiad (IEO) is an English     IMO<br>The International Mathematical<br>Olympiad (IMO) is the World     IGKO     NSO<br>Water States       3 Tests     3 Tests     4 Tests     3 Tests                                                                                                    |   |                                             |                            |                                                                      | IGK     | (100)              |
| 4 Tests 3 Tests 3 Tests 3 Tests 3 Tests 5 Tests 5 Test | < | IEO<br>The Internationa<br>Olympiad (IEO) i | al English<br>s an English | IMO<br>The International Mathematical<br>Olympiad (IMO) is the World | IGKO    | NSO is an example. |
| Make your own test                                                                                                    |   | 4 Tests                                     |                            | 3 Tests                                                              | 4 Tests | 3 Tests            |
| Physics Chemistry Maths Biology English History                                                                                                    |   |                                             |                            |                                                                      |         |                    |

## Take a Test

Select the Competitive exam for which student is preparing. Year wise exams, Mock Test will come which will show active, upcoming and previous exams.

|                        | Version date: 24 March 2020                                             |
|------------------------|-------------------------------------------------------------------------|
| 🕢 toppr                | <del>&lt;</del>                                                         |
| 😌 Learn                | IEQ IEQ                                                                 |
| Practice               |                                                                         |
| Tests                  | 2022 2021 2020 2019 2018                                                |
| C Doubts               | Click on any                                                            |
| Live Classes     Games | IEO-Full Test - 01 (Level I)     of the exam       1hr     50 Questions |
| ✓ More                 | IEO - Full Test - 02 (Level I)       14       1hr · 50 Questions        |
|                        | IEO - Full Test - 01 (Level II)       1hr     50 Questions              |
|                        | IBO - Full Test - O2 (Level II)<br>29 Thr + 50 Questions                |

### • Create your own test Select the Subject for which test is to be created.

| Make your | own test  |            |         |         | VIEW ATTEMPTED |
|-----------|-----------|------------|---------|---------|----------------|
| 200       | P.        | +-<br>×÷   | S       | Aal     |                |
| Physics   | Chemistry | Maths      | Biology | English | History        |
| 盦         | 9.        | · ()       |         |         |                |
| Civics    | Geography | General Kn |         |         |                |

Select the Chapters for which test are to be prepared and click on proceed to select the duration of the test.

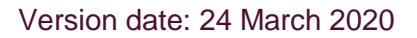

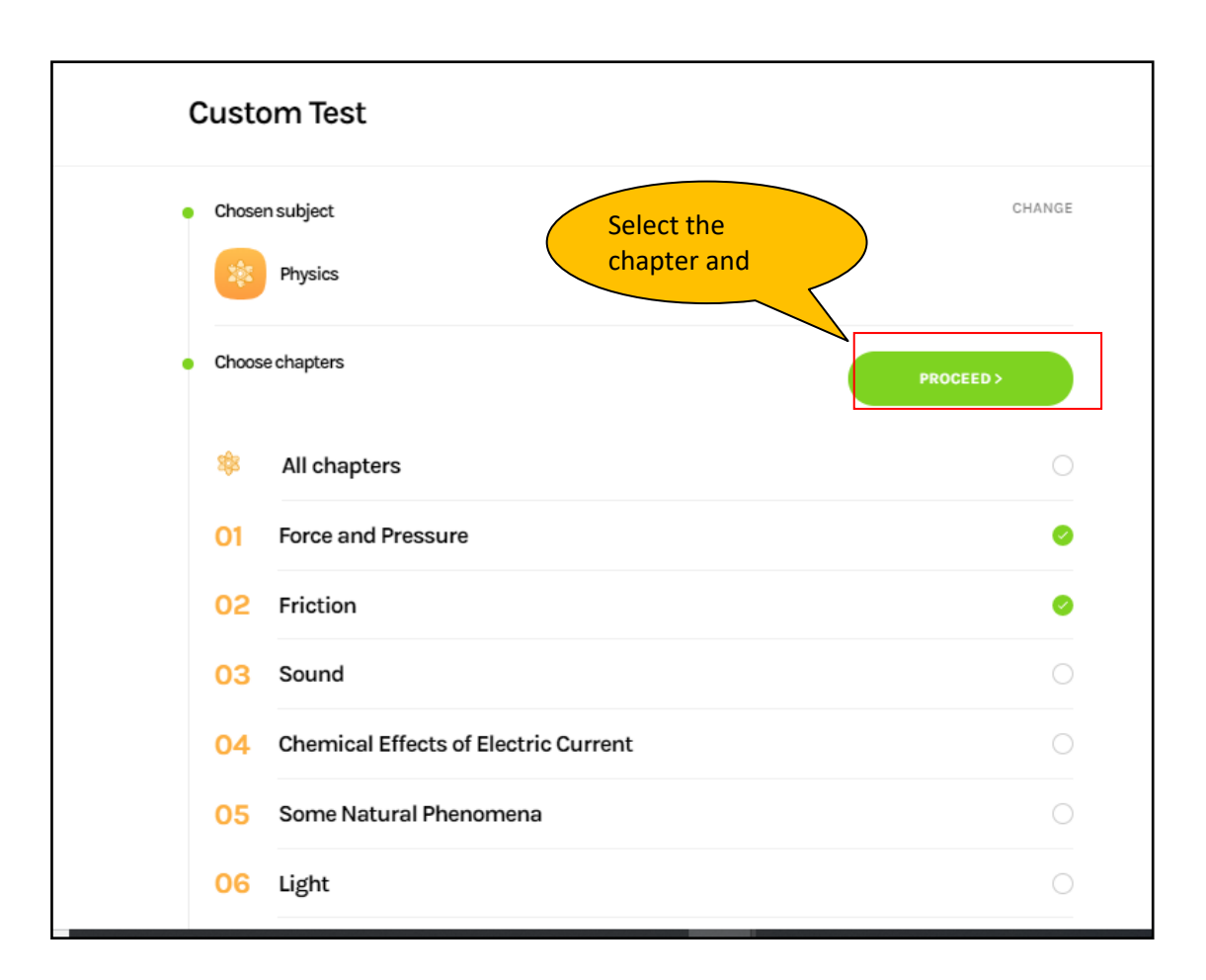

### Select the Duration and now we are ready to start the test!

| Customiest                           |                     |
|--------------------------------------|---------------------|
| Chosen subject                       | CHANG               |
| 2015 Physics                         |                     |
| Chosen chapters                      | CHANG               |
| 01 Force and Pressure<br>02 Friction |                     |
| Choose duration                      | START CUSTOM TEST > |
| 30 mins Ø 60 mins                    |                     |
|                                      |                     |

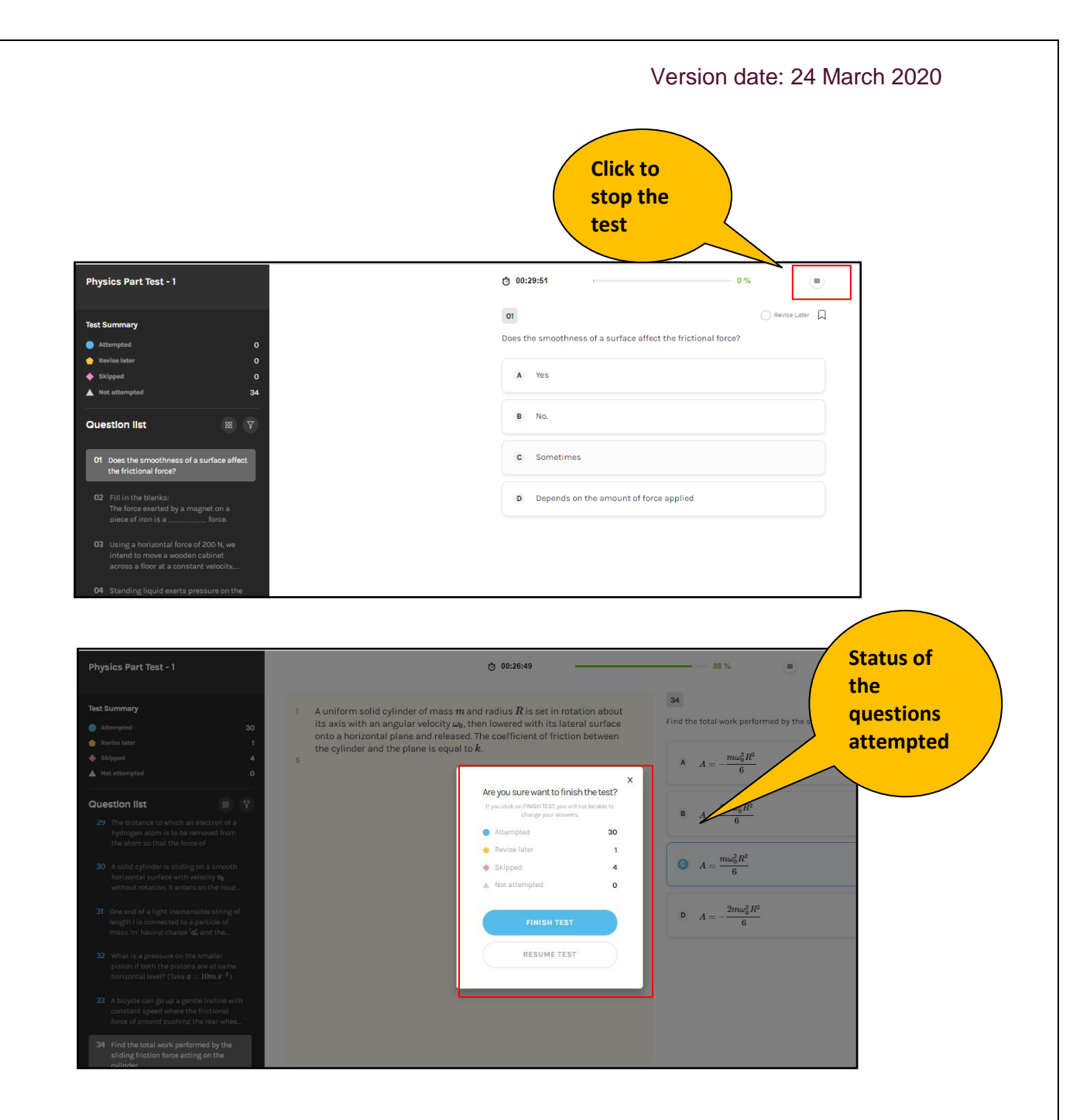

When student will click on finish the test. Then they can watch their results and answer key.

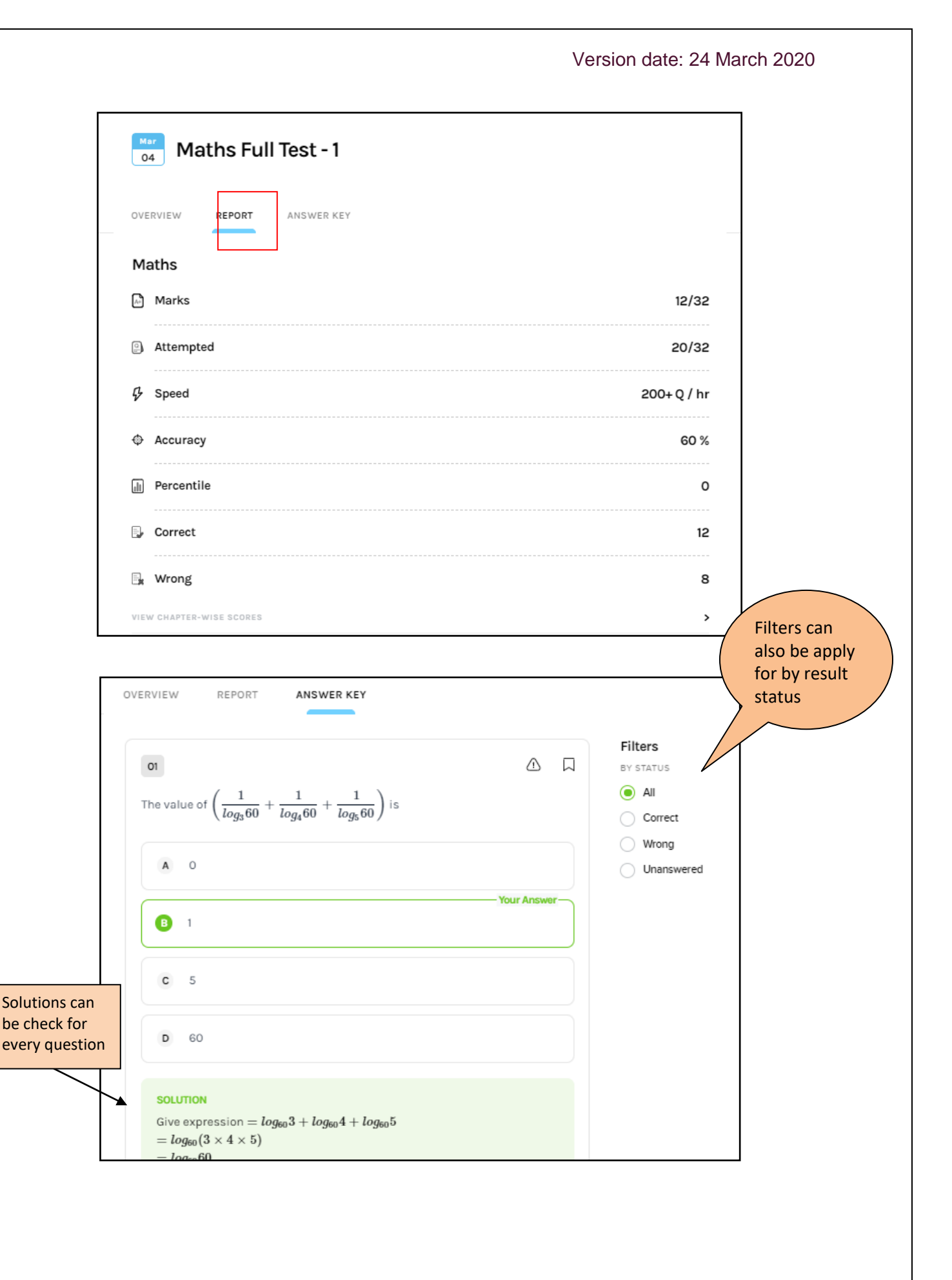

# **Personalized Reports**

|                       |                        | Achievements                               |
|-----------------------|------------------------|--------------------------------------------|
| Q Questions Attempted | 1m<br>Time Practiced   | White belt<br>A day's practice in a week   |
| 0%<br>Accuracy        | 200+ Q/Hr<br>Avg Speed | 2 questions correct                        |
|                       |                        | Blink<br>2 questions correct<br>In 10 mins |
| Progress              |                        |                                            |

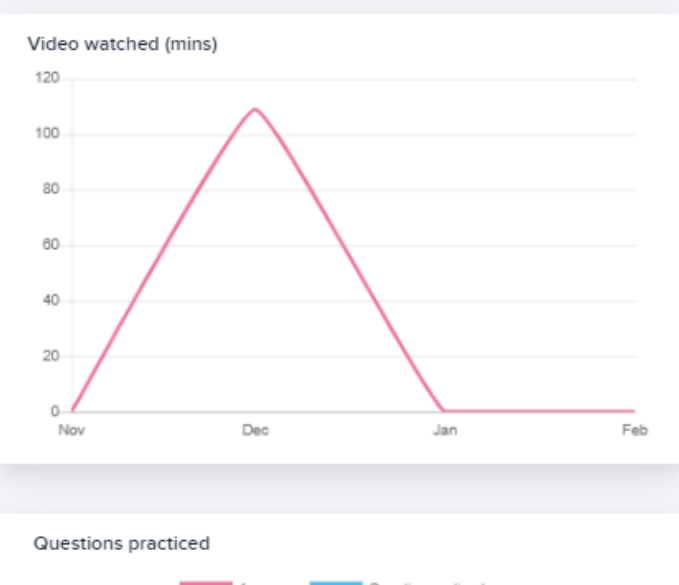

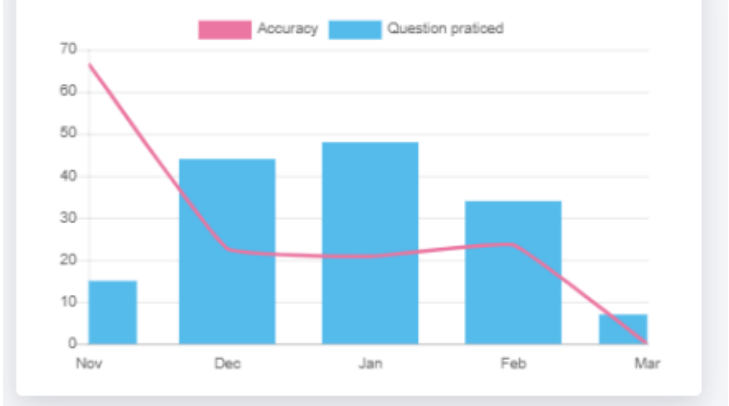

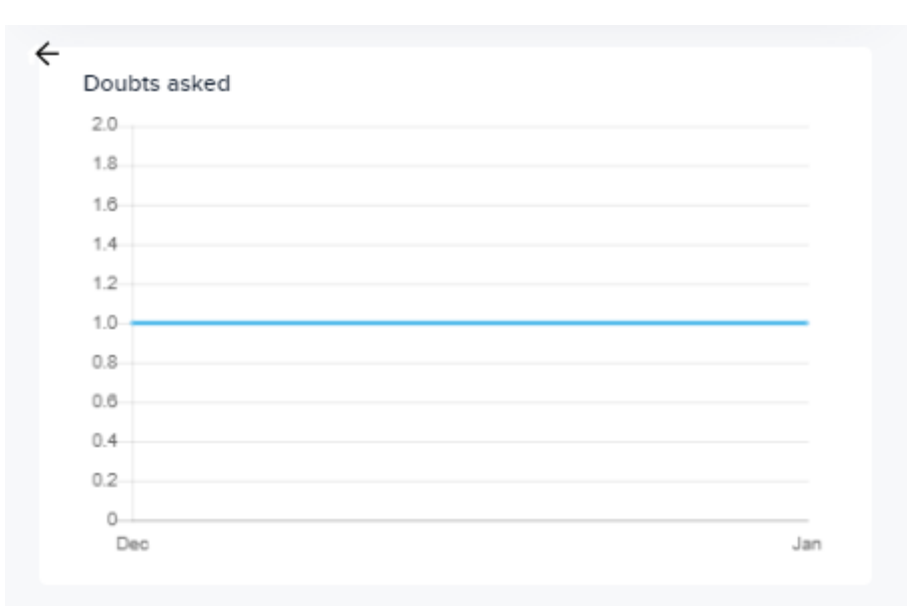

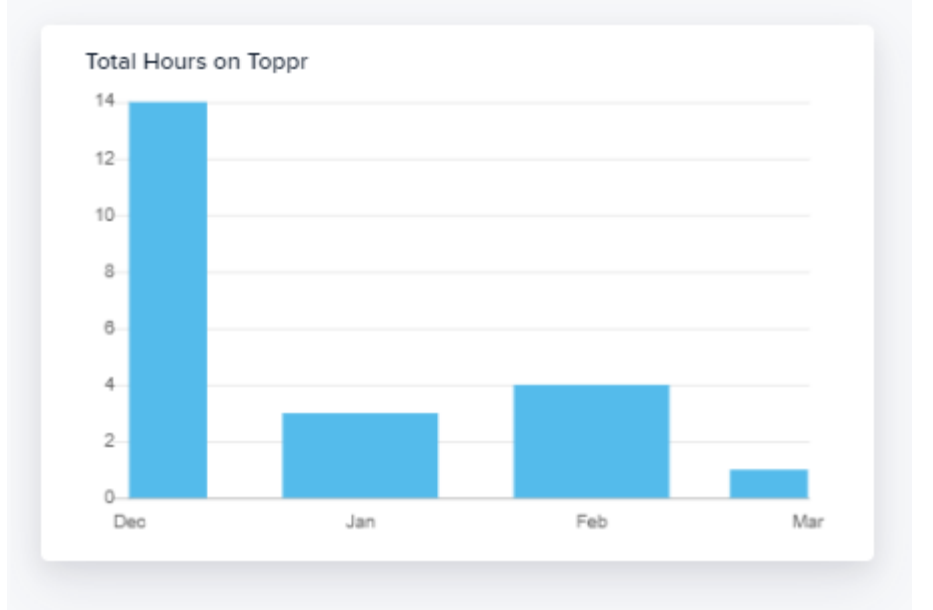